# **Role Management & Validation Demo**

Vijay Ramakrishnan

CSE686 – Internet Programming

Spring 2012

Reference: Role Demo and Validation demo – Prateek Maloo, TA CSE 686, spring 2011

| New Project                                                |                  |                   |                                                  |           | ? 💌                                                                              |
|------------------------------------------------------------|------------------|-------------------|--------------------------------------------------|-----------|----------------------------------------------------------------------------------|
| Recent Templates                                           |                  | .NET Fra          | mework 4 🔹 Sort by: Default                      | • • •     | Search Installed Templates                                                       |
| Installed Templates                                        |                  |                   | ASP.NET Web Application                          | Visual C# | Type: Visual C#                                                                  |
| <ul> <li>Other Languages</li> <li>Visual Basic</li> </ul>  |                  |                   | ASP.NET MVC 2 Web Application                    | Visual C# | A project for creating an application using<br>ASP.NET MVC 2                     |
| ▲ Visual C#<br>Windows<br>Web                              |                  |                   | ASP.NET Empty Web Application                    | Visual C# |                                                                                  |
| Office<br>Cloud                                            |                  |                   | ASP.NET MVC 2 Empty Web Application              | Visual C# |                                                                                  |
| Reporting<br>>>>>>>>>>>>>>>>>>>>>>>>>>>>>>>>>>>>>          |                  | 🌮                 | ASP.NET Dynamic Data Entities Web Application    | Visual C# |                                                                                  |
| Silverlight<br>Test                                        |                  | 🌮                 | ASP.NET Dynamic Data Linq to SQL Web Application | Visual C# |                                                                                  |
| WCF<br>Workflow                                            |                  | <b>€</b> c#       | ASP.NET AJAX Server Control                      | Visual C# |                                                                                  |
| <ul> <li>Visual F#</li> <li>Other Project Types</li> </ul> | 5                | <mark>€</mark> ‡¢ | ASP.NET AJAX Server Control Extender             | Visual C# |                                                                                  |
| <ul> <li>Database</li> <li>Test Projects</li> </ul>        |                  | <mark>€</mark> ¢‡ | ASP.NET Server Control                           | Visual C# |                                                                                  |
| Online Templates                                           |                  |                   |                                                  |           |                                                                                  |
| <u>N</u> ame:                                              | Roles_Validation |                   |                                                  |           |                                                                                  |
| Location:                                                  | C:\demo\         |                   |                                                  | •         | Browse                                                                           |
| Solution na <u>m</u> e:                                    | Roles_Validation |                   |                                                  |           | <ul> <li>Create directory for solution</li> <li>Add to source control</li> </ul> |
|                                                            |                  |                   |                                                  |           | OK Cancel                                                                        |

### STEP 1: Create a new ASP.Net MVC2 Web Application

|                              |                                        | Home Ab |
|------------------------------|----------------------------------------|---------|
|                              |                                        |         |
| Create a New Accourt         | t                                      |         |
| Use the form below to create | a new account.                         |         |
| Dasswords are required to be | a minimum of 6 characters in length    |         |
| Fasswords are required to b  | a minimum or o characters ill leftyUl. |         |
| Account Information          |                                        |         |
| User name                    |                                        |         |
| developerUser                |                                        |         |
| Email address                |                                        |         |
| developer@email.com          |                                        |         |
| Password                     |                                        |         |
|                              |                                        |         |
| Confirm password             |                                        |         |
|                              |                                        |         |
| Register                     |                                        |         |
|                              |                                        |         |

STEP 2: Run the application and click on [Log On] button, then click Register

Create the following userid's

- 1. developerUser
- 2. managerUser
- 3. customerUser

| 🗙 Roles_Validation - Microsoft Visu | al Studio                                                                                                    |                                             |
|-------------------------------------|----------------------------------------------------------------------------------------------------|---------------------------------------------|
| <u>File Edit View Project Build</u> | <u>D</u> ebug Tea <u>m</u> D <u>a</u> ta <u>T</u> ools Te <u>s</u> t <u>W</u> indow <u>H</u> elp ⊲ <b>&gt;</b> |                                             |
| i 🔂 • 🔁 • 💕 🖬 🗿 👗 🛍                 | 🖹 🕫 - 🔍 - 📮 - 🖳 🕨 Debug 🕒 Any CPU 🚽 🙆                                                                          | - 🔩 🚰 🗊 🥸 🏷 💽 🖳 🗉 - 📮                       |
| 10,22 × 11   # #   I                | 😫 🗖 🖓 🤪 🚑 🍓 🍓 🤤 🖕 Publish: Create Publish Settings 🔹 🎉 🛒 🖕                                                     |                                             |
| Server Explorer 🔹 🕂 🗙               | HomeController.cs ×                                                                                            | ▼ Solution Explorer ▼ ₽ ×                   |
| 2 🛛 💐 🚆 🐝                           | Roles_Validation.Controllers.HomeController                                                                    | 🗸 🗟 🖗 🛃 🗸                                   |
| Data Connections                    | ⊡using System;                                                                                                 | 🗢 🤜 Solution 'Roles_Validation' (1 project) |
| Servers                             | using System.Collections.Generic;                                                                              | A Roles_Validation                          |
| SharePoint Connections              | using System.Web:                                                                                              | Properties                                  |
|                                     | using System.Web.Mvc;                                                                                          | > 🖂 Kererences                              |
|                                     |                                                                                                    | App_Data                                    |
|                                     | <pre>Enamespace Roles_Validation.Controllers</pre>                                                             | E Controllers                               |
|                                     | [ [Hand]eError]                                                                                                | b 🔁 Models                                  |
|                                     | public class HomeController : Controller                                                                       | Scripts                                     |
|                                     | {                                                                                                    | > 🔁 Views                                   |
|                                     | public ActionResult Index()                                                                                    | 🚽 🕞 📓 Global.asax                           |
|                                     |                                                                                                    | ▶ 🚯 Web.config                              |
|                                     | <pre>ViewData["Message"] = "Welcome to ASP.NET MVC!";</pre>                                                    |                                             |
|                                     | return View();                                                                                                 |                                             |
|                                     | }                                                                                                    |                                             |
|                                     |                                                                                                    |                                             |
|                                     | public ActionResult About()                                                                                    |                                             |
|                                     | i return View():                                                                                               |                                             |
|                                     | }                                                                                                    |                                             |
|                                     |                                                                                                    | Y                                           |
| Server Explorer 🔆 Toolbox           | 100 %                                                                                                    | 🔪 💦 Soluti 🥸 Class 👼 Prope 🙀 Team           |
| Output                              |                                                                                                    | <del>-</del> ⋕ x                            |
| Show output from: Build             | - 🗋 🎝 🖓 🖓                                                                                                    |                                             |
| Copying tile trom "obj\u            | epug\koies_vaiidation.dii" to "pin\koies_vaiidation.dii".                                                      | *                                           |
| Roles_Validation -> C:\d            | lemo\Roles_Validation\Roles_Validation\bin\Roles_Validation.dll                                                |                                             |
| Copying file from "obj\u            | ebug(koles_validation.pdb to "bin(koles_validation.pdb".                                                       |                                             |
| Build succeeded.                    |                                                                                                    | =                                           |
|                                     |                                                                                                    |                                             |
| lime Elapsed 00:00:00.29            | eded 0 failed 0 un-to-date 0 skinned ========                                                                  |                                             |
| bullu. I succee                     | aca, o fairca, o ap to date, o skippta                                                                         | τ                                           |
| <                                   |                                                                                                    | •                                           |
| Ready                               |                                                                                                    |                                             |

## STEP 3: Start the ASP.Net configuration manager

#### **STEP 4: Click on Security**

| () Home Page                              | e             | X SP.Net V    | Web Application A |                                                                                                |                           |
|-------------------------------------------|---------------|---------------|-------------------|------------------------------------------------------------------------------------------------|---------------------------|
| $\leftrightarrow \Rightarrow ~\textbf{C}$ | S localhost:5 | 3896/asp.netw | vebadminfiles,    | default.aspx?applicationPhysicalPath=C\demo\Roles_Validation\Roles_Validation&applicationUrl=/ | <b>☆</b> く                |
| ASP.n                                     | et Web Site   | Administra    | tion Tool         |                                                                                                | How do I use this tool? 🕐 |
| Home                                      | Security      | Application   | Provider          |                                                                                                |                           |

#### Welcome to the Web Site Administration Tool

 Application:/

 Current User Name://RK-WORK-PC\\VRK-WORK

 Security
 Enables you to set up and edit users, roles, and access permissions for your site.

 Application ConfigurationEnables you to manage your application's configuration settings.

 Provider Configuration
 Enables you to specify where and how to store administration data used by your Web site.

#### **STEP 5: Click on Enable Roles**

| 🚫 Home Page | 2             | 🖉 🔇 ASP.Net V | Veb Application A |                          | 3  |
|-------------|---------------|---------------|-------------------|--------------------------|----|
| ← ⇒ C       | S localhost:5 | 3896/asp.netw | ebadminfiles,     | s/security/security.aspx | ٩, |
| ASP.ne      | t Web Site    | Administra    | tion Tool         | How do I use this too?   | ?  |
| Home        | Security      | Application   | Provider          |                          |    |

You can use the Web Site Administration Tool to manage all the security settings for your application. You can set up users and passwords (authentication), create roles (groups of users), and create permissions (rules for controlling access to parts of your application).

By default, user information is stored in a Microsoft SQL Server Express database in the Data folder of your Web site. If you want to store user information in a different database, use the Provider tab to select a different provider.

Use the security Setup Wizard to configure security step by step.

Click the links in the table to manage the settings for your application.

| Users                              |                                                                 |                                                   |
|------------------------------------|-----------------------------------------------------------------|---------------------------------------------------|
| Existing users: 3                  | Roles                                                           | Access Rules                                      |
| <u>Create user</u><br>Manage users | Palas are not enabled<br>Enable roles<br>Create or manage roles | <u>Create access rules</u><br>Manage access rules |
| Select authentication type         |                                                                 |                                                   |

#### **STEP 6: Click on Create or Manage roles**

| Home Page | 2             | 🔨 🔇 ASP.Net V | Veb Application A |                             |   |
|-----------|---------------|---------------|-------------------|-----------------------------|---|
| ← ⇒ C     | S localhost:5 | 3896/asp.netw | ebadminfiles,     | /security/security.aspx 🏠 😽 |   |
| ASP       | et Web Site   | Administrat   | tion Tool         | How do I use this tool? 🕡   | D |
| Home      | Security      | Application   | Provider          |                             |   |

You can use the Web Site Administration Tool to manage all the security settings for your application. You can set up users and passwords (authentication), create roles (groups of users), and create permissions (rules for controlling access to parts of your application).

By default, user information is stored in a Microsoft SQL Server Express database in the Data folder of your Web site. If you want to store user information in a different database, use the Provider tab to select a different provider.

Use the security Setup Wizard to configure security step by step.

Click the links in the table to manage the settings for your application.

| Users                              |                        |                                            |
|------------------------------------|------------------------|--------------------------------------------|
| Existing users: 3                  | Roles                  | Access Rules                               |
| <u>Create user</u><br>Manage users | Existing roles: 0      | Create access rules<br>Manage access rules |
| Select authentication type         | Create or Manage roles |                                            |

### STEP 7: Add 3 roles – developer, manager and customer

| Image         Image         Image <td< th=""><th></th></td<> |                           |
|----------------------------------------------------------------------------------------------------|---------------------------|
| ← → C ③ localhost:53896/asp.netwebadminfiles/security/roles/manageAllRoles.aspx                                                                                                    | \$ <b>\$</b>              |
| ASP.net Web Site Administration Tool                                                                                                    | How do I use this tool? 🕐 |
| Home Security Application Provider                                                                                                    |                           |

Delete

You can optionally add roles, or groups, that enable you to allow or deny groups of users access to specific folders in your Web site. For example, you might create roles such as "managers," "sales," or "members," each with different access to specific folders.

| Create New Role         |                  |        |  |
|-------------------------|------------------|--------|--|
| New role name: customer | Add Role         |        |  |
|                         |                  |        |  |
| Role Name               | Add/Remove Users |        |  |
| developer               | Manage           | Delete |  |

Manage

manager

Back

### STEP 8: Click on manage for a specific role

| O Home Page X ASP.Net Web Application A X                                        |                         |
|----------------------------------------------------------------------------------|-------------------------|
| ← → C (③ localhost:53896/asp.netwebadminfiles/security/roles/manageAllRoles.aspx | な く                     |
| ASP Met Site Administration Tool                                                 | How do I use this tool? |
| Home Security Application Provider                                               |                         |

You can optionally add roles, or groups, that enable you to allow or deny groups of users access to specific folders in your Web site. For example, you might create roles such as "managers," "sales," or "members," each with different access to specific folders.

| Create New Rol |          |
|----------------|----------|
| New role name: | Add Role |

| Role Name | Add/Remove Users        |               |
|-----------|-------------------------|---------------|
| customer  | Manage                  | <u>Delete</u> |
| developer | Manage                  | <u>Delete</u> |
| manager   | Mana Manage [developer] | <u>Delete</u> |

Back

javascript:\_\_doPostBack('ctl00\$ctl00\$cctl00\$content\$content\$content\$dataGrid\$ctl03\$linkButton1','')

### STEP 9: Search for all users and assign the role to single user or multiple users

Home Security Application Provider

Use this page to manage the members in the specified role. To add a user to the role, search for the user name and then select User Is In Role for that user.

| cole: developer                                                                                    |                 |  |  |  |                             |                                                                                                    |
|----------------------------------------------------------------------------------------------------|-----------------|--|--|--|-----------------------------|----------------------------------------------------------------------------------------------------|
| Search for Users Search By: User name for for Find User Wildcard characters * and ? are permitted. |                 |  |  |  |                             |                                                                                                    |
|                                                                                                    |                 |  |  |  | A B C D E E G H I J K L M N | <u>O</u> <u>P</u> <u>Q</u> <u>R</u> <u>S</u> <u>T</u> <u>U</u> <u>V</u> <u>W</u> <u>X</u> <u>Y</u> <u>Z</u> <u>All</u> |
|                                                                                                    |                 |  |  |  |                             |                                                                                                    |
| User name                                                                                          | User Is In Role |  |  |  |                             |                                                                                                    |
| customerUser                                                                                       |                 |  |  |  |                             |                                                                                                    |
| developerUser                                                                                      |                 |  |  |  |                             |                                                                                                    |
| managerUser                                                                                        |                 |  |  |  |                             |                                                                                                    |

### STEP 9: Alternatively, go to Security tab and click manage users

| Brome Page X ASP.Net Web Application A X                            |  |  |
|---------------------------------------------------------------------|--|--|
| ← → C ③ localhost:53896/asp.netwebadminfiles/security/security.aspx |  |  |
| ASP. Web Site Administration Tool                                   |  |  |
| Home Security Application Provider                                  |  |  |

You can use the Web Site Administration Tool to manage all the security settings for your application. You can set up users and passwords (authentication), create roles (groups of users), and create permissions (rules for controlling access to parts of your application).

By default, user information is stored in a Microsoft SQL Server Express database in the Data folder of your Web site. If you want to store user information in a different database, use the Provider tab to select a different provider.

Use the security Setup Wizard to configure security step by step.

Click the links in the table to manage the settings for your application.

|   | Users                                     |                                                                            |                                                   |
|---|-------------------------------------------|----------------------------------------------------------------------------|---------------------------------------------------|
|   | Existing users: 3                         | Roles                                                                      | Access Rules                                      |
| C | <u>Create user</u><br><u>Manage users</u> | Existing roles: <b>3</b><br><u>Disable Roles</u><br>Create or Manage roles | <u>Create access rules</u><br>Manage access rules |
|   | Select authentication type                |                                                                            |                                                   |

### STEP 10: Assign roles to each of the users

| S Home Page ASP.Net Web Application A ×                                       |                         |
|-------------------------------------------------------------------------------|-------------------------|
| ← → C (S localhost:53896/asp.netwebadminfiles/security/users/manageUsers.aspx | な く                     |
| ASP.net Web Site Administration Tool                                          | How do I use this tool? |
| Home Security Application Provider                                            |                         |

Click a row to select a user and then click Edit user to view or change the user's password or other properties. To assign roles to the selected user, select the appropriate check boxes on the right.

To prevent a user from logging into your application but retain his or her information in your database, set the status to inactive by clearing the check box.

| Search for Users  |                                |                                                                 |  |  |  |  |
|-------------------|--------------------------------|-----------------------------------------------------------------|--|--|--|--|
| Search<br>Wildcar | for: Find User Pare permitted. |                                                                 |  |  |  |  |
| <u>A B</u>        | <u>C D E E G H</u>             | IJKLMNOPQRSTUVVXXYZAN                                           |  |  |  |  |
|                   |                                |                                                                 |  |  |  |  |
| Active            | User name                      | Roles                                                           |  |  |  |  |
| <b>V</b>          | customerUser                   | Edit user Delete user Edit roles Add " customerUser " to roles: |  |  |  |  |
|                   | developerUser                  | Edit user Edit roles V customer                                 |  |  |  |  |
| <b>V</b>          | managerUser                    | Edit user Delete user Edit roles manager                        |  |  |  |  |

Create new user

Back